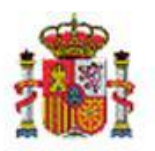

INTERVENCIÓN GENERAL DE LA ADMINISTRACIÓN DEL ESTADO

OFICINA DE INFORMÁTICA PRESUPUESTARIA DIVISIÓN DE APLICACIONES DE PRESUPUESTOS Y GESTIÓN PRESUPUESTARIA

OFICINA NACIONAL DE CONTABILIDAD DIVISIÓN DE PLANIFICACIÓN Y DIRECCIÓN DE LA CONTABILIDAD PÚBLICA

# SOROLLA2

# MODELO 347 SOROLLA 2

# Tabla de contenido

| 1 | CRITERIOS DE AGRUPACION PARA EL MODELO 347   | 2  |
|---|----------------------------------------------|----|
|   |                                              |    |
| 2 | GENERACIÓN MODELO 347 EN SOROLLA 2           | 4  |
|   |                                              |    |
| 3 | ASIGNACIÓN MANUAL A MODELOS DE LA AEAT       | 9  |
|   |                                              |    |
| 3 | .1 ASIGNACIÓN DE CLAVE DESDE EL JUSTIFICANTE | 10 |
| 3 | .2 ASIGNACIÓN DE CLAVE DE FORMA MASIVA       | 10 |

## **Historial de versiones**

| Fecha versión | Descripción                                                                     |
|---------------|---------------------------------------------------------------------------------|
| 08/07/2024    | Incorporación asignación masiva de claves tributarias                           |
| 09/02/2023    | Se revisa la redacción de los criterios de agrupación para su mejor comprensión |
| 13/10/2022    | Actualización de ilustraciones                                                  |
| 10/06/2019    | Primera versión.                                                                |

## **1 CRITERIOS DE AGRUPACION PARA EL MODELO 347**

Del modelo 347, en SOROLLA2, solo se calculan dos claves, la D y la E.

- **Para la clave E**: se seleccionan justificantes imputados a los capítulos 4 o 7 del presupuesto de gastos, independientemente de su importe, cuya FECHA DE PAGO coincida con la del año del cual se desea obtener la información y para los tipos de fondo seleccionados.
- **Para la clave D**: se seleccionan aquellos justificantes en los que la suma de importes por tercero supera los 3005,08 euros, cuya FECHA DE REGISTRO coincida con la del año del cual se desea obtener la información, para los tipos de fondo seleccionados y:
  - En los que el Tercero sea de tipo "Agencia de viajes" y que estén asociados a comisiones de servicio (por tanto, NO tendrán imputación) o que no estando asociados a comisiones de servicio se encuentren ya imputados.

O bien:

• En los que el Tercero sea tipo "Tercero ordinario", que estén imputados, pero NO al artículo 23, ni al concepto 225, ni a los capítulos 1, 4 y 7 del presupuesto de gastos.

Además, debido a que ya han sido objeto de información a través del modelo 190, **para ambas** claves se EXCLUYEN los justificantes imputados a los siguientes conceptos de descuento:

- 100103, 100116 y 100131 para la AGE
- 320001, 320311, 320347 y 320293 para Organismos y Agencias.

Los importes para cada tercero aparecen desglosados por trimestres, figurando también el importe total. En el caso de los terceros que tengan marcado "Criterio de caja - Sí" en sus datos generales, no aparecerán importes en cada uno de los trimestres, sino únicamente en el importe total:

| Sorolla <sub>2</sub>               | Comunicación SIC:                             | Generar Telcon Alta    | Guardar Baja     | Limpiar Info      | vrme Volver Inicio                                         | Ayuda                                                                 |
|------------------------------------|-----------------------------------------------|------------------------|------------------|-------------------|------------------------------------------------------------|-----------------------------------------------------------------------|
| Gestión de Terceros - Modificación | ı y baja                                      |                        |                  |                   |                                                            |                                                                       |
| Y002901 - **** FORMACION :         |                                               |                        | :                | Se están mostrand | Ejercicio pres<br>to los órganos gestores a<br>* indica un | supuestario: 2024<br>i)<br>activos e inactivos<br>i campo obligatorio |
| Órgano gestor *                    | **** ÓRGANO GESTOR PARA CURSOS DE FORMACIO    | N CAJA Y EXPEDIENTES 2 | ~                |                   |                                                            |                                                                       |
| Tipo de tercero                    | Tercero ordinario 🗸 🗸                         |                        | Criterio de caja | Sí 🗸              |                                                            |                                                                       |
| NIF / ID *                         | ES 🗸 000000000T                               |                        | BIC              |                   |                                                            |                                                                       |
| Nombre/Razón social                | APELLIDO 1 EJEMPLO APELLIDO 2 EJEMPLO, NOMBRE | EJEMPLO                |                  |                   |                                                            |                                                                       |
| Normalizar Nombre                  |                                               |                        |                  |                   |                                                            |                                                                       |
| Nombre tercero                     | NOMBRE EJEMPLO                                |                        |                  |                   |                                                            |                                                                       |
| 1er Apellido                       | APELLIDO 1 EJEMPLO                            |                        |                  |                   |                                                            |                                                                       |
| 2° Apellido                        | APELLIDO 2 EJEMPLO                            |                        |                  |                   |                                                            |                                                                       |
| Año nacimiento                     |                                               |                        |                  |                   |                                                            |                                                                       |
| Razón social                       |                                               |                        |                  |                   |                                                            |                                                                       |
| El adjudicatario es una PYME       | No 🗸                                          |                        |                  |                   |                                                            |                                                                       |
| Asociar a                          | Tercero Versonal AGE                          |                        | País residencia  |                   |                                                            | ~                                                                     |
| Incidencia Restrictiva Tipo        | ×                                             |                        |                  |                   |                                                            |                                                                       |
| Servicio exterior                  |                                               |                        |                  |                   |                                                            |                                                                       |

Ilustración 1. Ejemplo de Tercero con Criterio de caja con el valor Sí

# 2 GENERACIÓN MODELO 347 EN SOROLLA 2

La información para el modelo 347 se puede obtener a nivel de Unidad tramitadora o de Órgano gestor. Acceder como UNIDAD TRAMITADORA al punto de menú:

### Descargas > Agencia Tributaria

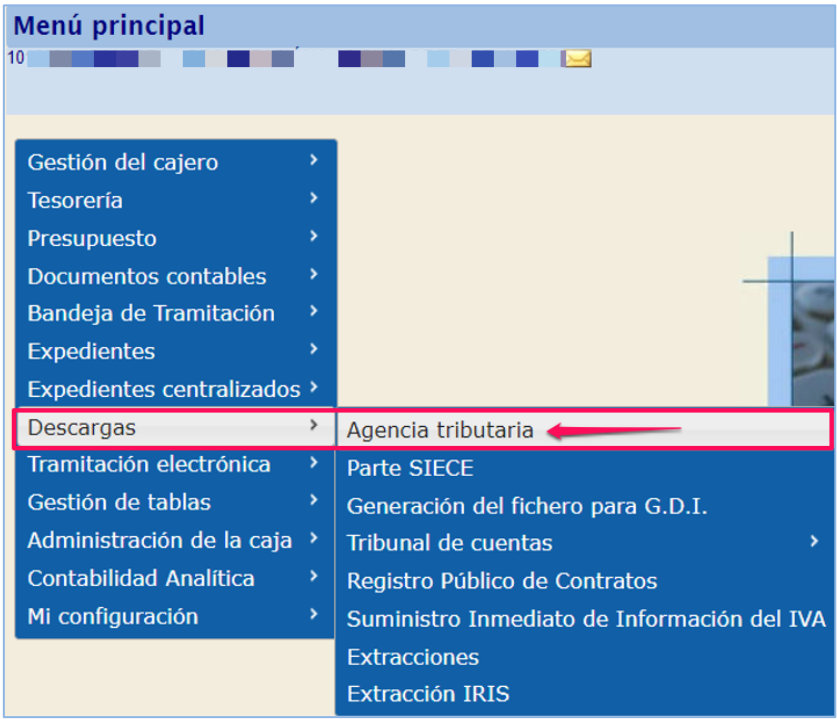

Ilustración 2. Menú inicio, descargas, agencia tributaria.

## Seleccionar la opción Modelo 347:

| Sorolla <sub>2</sub>                 |                                                                                  |                                                 | inicio Ayuda                                                                                   |
|--------------------------------------|----------------------------------------------------------------------------------|-------------------------------------------------|------------------------------------------------------------------------------------------------|
| Consultas y listados - Modelos de la | a Agencia Tributaria                                                             |                                                 |                                                                                                |
| 101                                  |                                                                                  | (Versión: 9.1.5.2-GA Fecha: 28/07/2022) SOPORTE | Ejercicio presupuestario: 2022.<br>Se están mostrando los órganos gestores activos e inactivos |
| Órgano gestor *                      |                                                                                  | v]                                              | "indica un campo obligatorio                                                                   |
|                                      |                                                                                  | Agencia tributaria                              |                                                                                                |
|                                      | M111 - Modelo 111<br>M180 - Modelo 180<br>M190 - Modelo 190<br>M347 - Modelo 347 |                                                 |                                                                                                |

Ilustración 3. Selección de Modelo 347.

#### SOROLLA2

En la siguiente pantalla se deben rellenar los campos:

- ✓ Ejercicio
- ✓ Tipo de Fondo
- ✓ Declarante
- ✓ Persona de Contacto
- ✓ Modalidad de presentación
- ✓ Declaración

Y pulsar en el botón "Guardar".

| Modelo 347                                                                                                    |                                                         |                                       | (Versión: 9.1.5.2-GA Fecha: 28/07/2022) <mark>SOPC</mark> | (<br>In<br>RTE | iforme Fichero Cuardar Limpia | r Volver Inicio Ayuda                           |
|----------------------------------------------------------------------------------------------------|---------------------------------------------------------|---------------------------------------|-----------------------------------------------------------|----------------|-------------------------------|-------------------------------------------------|
| Ejercicio * 2021<br>Tipo de fondo * 2 Anti<br>Page<br>Page | icipo de caja fija<br>os a justíficar<br>o directo<br>S |                                       |                                                           |                |                               | <ul> <li>Indica un campo obligatorio</li> </ul> |
| NLF. ES V<br>N.LF. ES V                                                                                                    | < 000028C                                               | Nombre                                | Declarante                                                |                |                               |                                                 |
| Teléfono 91                                                                                                    |                                                         | Per:<br>Apellidos y nombre<br>Modalia | sona de contacto<br>dad de presentación                   | Ų              |                               |                                                 |
| CD-R     Transmisión telemática                                                                                                    |                                                         |                                       | Declaración                                               |                |                               |                                                 |
| Ordinaria     Complementaria     Sustitutiva                                                                                                    |                                                         |                                       |                                                           |                |                               |                                                 |

Ilustración 4. Datos del resumen. Pulsar "Guardar"

Una vez guardados los "Datos del resumen", ir a la pestaña "Datos del detalle" y pulsar en el icono 🗐 "calcular/generar".

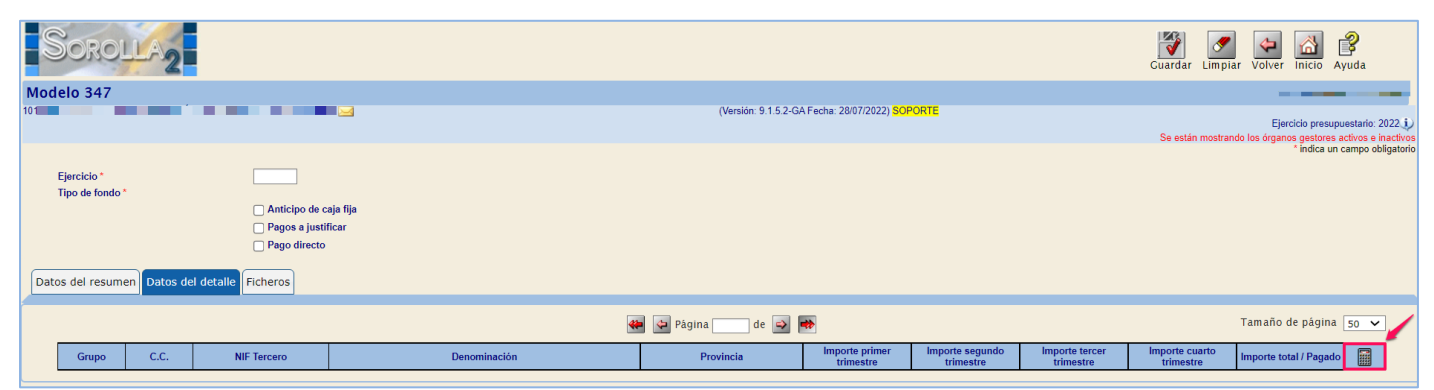

Ilustración 5. Pestaña de datos del detalle.

Se listarán todos los terceros cuyos justificantes cumplan con los criterios establecidos en el <u>Punto 1</u>, agrupando estas percepciones en clave D o E según corresponda. En este punto puede eliminarse cualquier tercero pulsando sobre el aspa roja. Pulsar de nuevo en "Guardar".

| S    | DOROL                                                                                                | LA2                                                                                       |                                                                                                    |                                                                                                    |                                                                                                    |                                                                                                    |                                                                                                    | Informe Fiche                                                                                                    | ro Guardar Limpia                                                                                                    | ar Volver Inicio Ayuda                                                                                                    |
|------|----------------------------------------------------------------------------------------------------|-------------------------------------------------------------------------------------------|----------------------------------------------------------------------------------------------------|----------------------------------------------------------------------------------------------------|----------------------------------------------------------------------------------------------------|----------------------------------------------------------------------------------------------------|----------------------------------------------------------------------------------------------------|----------------------------------------------------------------------------------------------------|----------------------------------------------------------------------------------------------------|----------------------------------------------------------------------------------------------------|
| Mod  | elo 347                                                                                              |                                                                                           |                                                                                                    |                                                                                                    |                                                                                                    |                                                                                                    |                                                                                                    |                                                                                                    |                                                                                                    |                                                                                                    |
| 10   |                                                                                                    | -                                                                                         |                                                                                                    |                                                                                                    | (Versión: 9.1.5.2-G                                                                                                    | A Fecha: 28/07/2022) <mark>SOP</mark>                                                                                                    | ORTE                                                                                                    |                                                                                                    | Se están mostran                                                                                                    | Ejercicio presupuestario: 2022 j<br>do los órganos gestores activos e inactivo                                                                                                    |
|      |                                                                                                    |                                                                                           |                                                                                                    |                                                                                                    |                                                                                                    |                                                                                                    |                                                                                                    |                                                                                                    |                                                                                                    | indica di campo obligatori                                                                                                    |
|      | Ejercicio *<br>Tino do fondo *                                                                       |                                                                                           | 2021                                                                                                    |                                                                                                    |                                                                                                    |                                                                                                    |                                                                                                    |                                                                                                    |                                                                                                    |                                                                                                    |
|      | ripo de tondo -                                                                                      |                                                                                           | ✓ Anticipo de c<br>Pagos a justi<br>✓ Pago directo                                                                                                    | aja fija<br>ficar                                                                                                    |                                                                                                    |                                                                                                    |                                                                                                    |                                                                                                    |                                                                                                    |                                                                                                    |
| Dato | s del resumer                                                                                        | n Datos d                                                                                 | lel detalle Ficheros                                                                                                    |                                                                                                    |                                                                                                    |                                                                                                    |                                                                                                    |                                                                                                    |                                                                                                    |                                                                                                    |
|      |                                                                                                    |                                                                                           |                                                                                                    | *                                                                                                    | 🍄 Página 1 🛛 de 3 🗳                                                                                                    | •                                                                                                    |                                                                                                    |                                                                                                    |                                                                                                    | Tamaño de página 50 🗸                                                                                                    |
|      |                                                                                                    |                                                                                           |                                                                                                    |                                                                                                    |                                                                                                    |                                                                                                    |                                                                                                    |                                                                                                    |                                                                                                    |                                                                                                    |
|      | Grupo                                                                                                | C.C.                                                                                      | NIF Tercero                                                                                                    | Denominación                                                                                                    | Provincia                                                                                                    | Importe primer<br>trimestre                                                                                                    | Importe segundo<br>trimestre                                                                                                    | Importe tercer<br>trimestre                                                                                                    | Importe cuarto<br>trimestre                                                                                                    | Importe total / Pagado                                                                                                    |
|      | Grupo<br>D                                                                                           | C.C.<br>N                                                                                 | NIF Tercero<br>ES000B28841773                                                                                                    | Denominación<br>OYTUA MTPM FTAAUMQ SIPI                                                                                                    | Provincia<br>MADRID                                                                                                    | Importe primer<br>trimestre<br>1.653,60                                                                                                    | Importe segundo<br>trimestre<br>0,00                                                                                                    | Importe tercer<br>trimestre<br>0,00                                                                                                    | Importe cuarto<br>trimestre<br>1.653,60                                                                                                    | Importe total / Pagado<br>3.307,20                                                                                                    |
|      | Grupo<br>D<br>D                                                                                      | C.C.<br>N<br>N                                                                            | NIF Tercero           ES000B28841773           ES000B78361482                                                                                                    | Denominación<br>OYTUA MTPM FTAAUMQ SIPI<br>AAJOQN ETVAEOJZ LRARQ                                                                                                    | Provincia<br>MADRID<br>MADRID                                                                                                    | Importe primer<br>trimestre<br>1.653,60<br>886,07                                                                                                    | Importe segundo<br>trimestre<br>0,00<br>1.806,88                                                                                                    | Importe tercer<br>trimestre<br>0,00<br>451,72                                                                                                    | Importe cuarto<br>trimestre<br>1.653,60<br>2.258,60                                                                                                    | Importe total / Pagado<br>3.307,20<br>5.403,27                                                                                                    |
|      | Grupo<br>D<br>D<br>D                                                                                 | C.C.<br>N<br>N<br>N                                                                       | NIF Tercero           ES000B28841773           ES000B78361482           ES000A48476006                                                                                                    | Denominación<br>OYTUA MTPM FTAAUNQ SIPI<br>AAJOQN ETVAEOJZ LRARQ<br>AWKOY KRTAMFYRWWO I ITURWFOYIKOT AUOU                                                                                                    | Provincia<br>MADRID<br>MADRID<br>BIZKAIA                                                                                                    | Importe primer<br>trimestre<br>1.653,60<br>886,07<br>0,00                                                                                                    | Importe segundo<br>trimestre<br>0,00<br>1.806,88<br>0,00                                                                                                    | Importe tercer<br>trimestre<br>0,00<br>451,72<br>0,00                                                                                                    | Importe cuarto<br>trimestre<br>1.653,60<br>2.258,60<br>16.351,94                                                                                                    | Importe total / Pagado<br>3.307,20<br>5.403,27<br>16.351,94                                                                                                    |
|      | Grupo<br>D<br>D<br>D<br>D<br>D                                                                       | C.C.<br>N<br>N<br>N<br>N                                                                  | NIF Tercero           ES000B28841773           ES000B78361482           ES000A48476006           ES000B80039381                                                                                                    | Denominación<br>OYTUA MTPM FTAAUMQ SIPI<br>AAJOQN ETVAEOJZ LARAQ<br>AWIKOY KRTAMEYRWWO I UTURWFOYIKOT AUOU<br>AVXWW WURUXYLFRWE UEVE                                                                                                    | Provincia<br>MADRID<br>MADRID<br>BIZKAIA<br>MADRID                                                                                                    | Importe primer<br>trimestre<br>1.653,60<br>886,07<br>0,00<br>0,00                                                                                                    | Importe segundo<br>trimestre<br>0,00<br>1.806,88<br>0,00<br>0,00                                                                                                    | Importe tercer<br>trimestre<br>0,00<br>451,72<br>0,00<br>14.982,00                                                                                                    | Importe cuarto<br>trimestre<br>2.258,60<br>16.351,94<br>0,00                                                                                                    | Importe total / Pagado<br>3.307.20<br>5.403.27<br>16.351.94<br>14.982.00                                                                                                    |
|      | Grupo<br>D<br>D<br>D<br>D<br>D<br>D                                                                  | C.C.<br>N<br>N<br>N<br>N<br>N                                                             | NIF Tercero           ES000B28841773           ES000B28841773           ES000B78361482           ES000A48476006           ES000B80039381           ES000B801393619                                                                                                    | Denominación<br>OYTUA MTPM FTAJUJO SIPI<br>AJOON ETWÆOJZ LRARO<br>AIWIKOY KRTAMFYRIWIO I ITURIFOYIKOT AUOU<br>AVXW WURUXULPRWE UEVE<br>BRETUYY PSETEK VKLILTKYZ YPLP                                                                                                    | Provincia<br>MADRID<br>MADRID<br>BIZKAIA<br>MADRID<br>MADRID                                                                                                    | Importe primer<br>trimestre<br>1.653,60<br>886,07<br>0.00<br>0.00<br>2.995,94                                                                                                    | Importe segundo<br>trimestre<br>1.806,88<br>0.00<br>0.00<br>1.234,49                                                                                                    | Importe tercer<br>trimestre<br>0,00<br>451,72<br>0,00<br>14,982,00<br>732,05                                                                                                    | Importe cuarto<br>trimestre<br>1.653,60<br>2.258,60<br>16.351,94<br>0,00<br>17.587,78                                                                                                    | Importe total / Pagado<br>3 307,20<br>5 403,27<br>16 351,94<br>14 982,00<br>22 550,26                                                                                                    |
|      | Grupo<br>D<br>D<br>D<br>D<br>D<br>D<br>D<br>D                                                        | C.C.<br>N<br>N<br>N<br>N<br>N<br>N                                                        | NIF Tercero<br>ES000B28841773<br>ES000B78361482<br>ES000A8476006<br>ES000B8039381<br>ES000B82139619<br>ES000B82139619<br>ES000B82139644                                                                                                    | Denominación<br>OYTUA MTPM FTAAUMO SIPI<br>AAJOON ETVAEOJZ LRARQ<br>AWKOY KRTAMEYRWWO I ITURWFOYIKOT AUOU<br>AVXW WURUXYLPRWE UEVE<br>BKFLTYY PSSTEK YKLLITKYZ YPLP<br>BKFLTYY PSSTEK YKLLITKYZ YPLP<br>BO OK SQUBYGOLYYDHWYW                                                                                                    | Provincia<br>MADRID<br>BIZKAIA<br>MADRID<br>MADRID<br>MADRID                                                                                                    | Importe primer<br>trimestre<br>886.07<br>0.00<br>0.00<br>2.995.94<br>0.00                                                                                                    | Importe segundo<br>trimestre<br>0,00<br>1.806,88<br>0,00<br>0,00<br>1.234,49<br>0,00                                                                                                    | Importe tercer<br>trimestre<br>0,00<br>451,72<br>0,000<br>14,982,00<br>732,05<br>0,00                                                                                                    | Importe cuarto<br>trimestre<br>2.258.60<br>16.351.94<br>0.00<br>17.587.78<br>16.762.57                                                                                                    | Importe total / Pagado<br>3.307.20<br>5.403.27<br>16.351.94<br>14.902.00<br>22.550.26<br>16.762.57                                                                                                    |
|      | Grupo D D D D D D D D D D D D D D D D D D D                                                          | C.C.<br>N<br>N<br>N<br>N<br>N<br>N<br>N                                                   | NIF Tercero           ES000B28641773           ES000B73861482           ES000B73861482           ES000B0039381           ES000B0039381           ES000B802139619           ES000B822544           ES000A79365821                                                                                                    | Denominación<br>OYTUA MTPM FTAAUMO SIPI<br>AAJOON ETVAADU LARAQ<br>AWKOY KRTAMFYRWWO I ITURWFOYIKOT AUOU<br>AWXW WURUXVLPRWE UEVE<br>BKFLTVY PSSTEK VKLLITKYZ YPLP<br>BOH OXQUMROUHYDHNWYW<br>BRTAINEH UITMRRFWABE H BINPATARB BYNBNARBD BEBE<br>BEDIEID DEWE EUNØSBUITT                                                                                                    | Provincia<br>MADRID<br>BIZKAIA<br>MADRID<br>MADRID<br>MADRID<br>MADRID<br>MADRID                                                                                           | Importe primer<br>trimestre<br>1.653,60<br>886,07<br>0.00<br>0.00<br>2.995,94<br>0.00<br>12.477,42                                                                                                    | Importe segundo<br>trimestre           0.00           1.806.88           0.00           0.00           1.234.49           0.00           26.192.00                                                                                                    | Importe tercer<br>trimestre<br>0,00<br>451,72<br>0,00<br>14,982,00<br>732,05<br>0,00<br>19,920,94                                                                                                    | Importe cuarto<br>trimestre<br>1.653.60<br>2.258.60<br>16.351.94<br>0.00<br>17.587.78<br>16.762.57<br>19.824.20                                                                                                    | Importe total / Pagado<br>3 307 20<br>5 403 27<br>16 351 94<br>14 982 00<br>22 560 26<br>16 762 57<br>78 414 56                                                                                                    |
|      | Grupo D D D D D D D D D D D D D D D D D D D                                                          | C.C.<br>N<br>N<br>N<br>N<br>N<br>N<br>N<br>N                                              | NIF Tercero           ES000B28641773           ES000B7361482           ES000487476006           ES000882139619           ES000882139619           ES000882139619           ES000983136521           ES00086237904                                                                                                    | Denominación<br>OYTUA MTPM FTAAUMQ SIPI<br>AAUOQN ETVACOZ LRARQ<br>AWIKOY KRTAMEYRRWIGU ITURWFOYIKOT AUOU<br>AVXW WURUXVLPRWE UEVE<br>BOH CXQOWBQUHYDHNWYW<br>BOHTAW STEK WALLITKY ZYPLP<br>BOH CXQOWBQUHYDHNWYW<br>BTAIMBH UTTMPRVABB H BINPATARB BYNBNARBD BEBE<br>BEDIEID DEME EUNBYBBUITT<br>BWUKB KOKQCZBK HZ OYRLACBEOSYS KOWO                                                                                                    | Provincia<br>MADRID<br>MADRID<br>BIZKAIA<br>MADRID<br>MADRID<br>MADRID<br>MADRID                                                                                           | Importe primer<br>trimestre<br>1.653.60<br>886.07<br>0.00<br>0.00<br>2.995.94<br>0.00<br>12.477.42<br>0.00                                                                                                    | Importe segundo<br>trimestre           0.00           1.806.88           0.00           0.00           1.234.49           0.00           26 192.00           0.00                                                                                                    | Importe tercer<br>trimestre           0.00           451.72           0.00           14.982.00           732.05           0.00           19.920.94           16.758.50                                                                                                    | Importe cuarto<br>trimestre<br>2.258,60<br>2.258,60<br>16.351,94<br>0,00<br>17,587,78<br>16,762,57<br>19,824,20<br>13,878,70                                                                                                    | Importe total / Pagado<br>3.307.20<br>5.403.27<br>16.351.34<br>14.962.00<br>22.550.26<br>16.762.57<br>78.414.55<br>30.657.20                                                                                                    |
|      | Grupo D D D D D D D D D D D D D D D D D D D                                                          | C.C.<br>N<br>N<br>N<br>N<br>N<br>N<br>N<br>N<br>N                                         | NIF Tercero           ES000828641773           ES000828641773           ES00082864182           ES00088039381           ES00088039381           ES00088039381           ES00088039381           ES00088039381           ES00088039381           ES00088039381           ES00088039381           ES00082879641           ES00082297904           ES0008223714                                                                                                    | Denominación<br>OYTUA MTPM FTAAUMO SIPI<br>AAUGON ETWACZ LIBARO<br>AWIKOY KRTAMEYRWWO I ITURWFOYIKOT AUOU<br>AVXW WURUXAUPRWE UEVE<br>BERLTUY PSETEK VALLITKYZ YPLP<br>BOH OXOOWBOUHYDHWYW<br>BRTAIHBH UTIMRPRVABB H BINPATARB BVNBNARBD BEBE<br>BEDIEID DEWE EUNBYBBUTT<br>BWLVB KOKOZCBK H2 OVRLACBEOSVS KOWO<br>CICHCA GRICIN BOSD HOCO                                                                                                    | Provincia<br>MADRID<br>BIZCAIA<br>MADRID<br>MADRID<br>MADRID<br>MADRID<br>MADRID                                                                                           | Importe primer<br>trimestre<br>1.653.60<br>0.886.07<br>0.00<br>0.00<br>2.995.94<br>0.00<br>12.477.42<br>0.00<br>0.00                                                                                                    | Importe segundo<br>trimestre           0.00           1.806.88           0.00           0.00           1.234.49           0.00           26 192.00           0.00           0.00                                                                                                    | Importe tercer           trimestre           0.00           4451,72           0.00           14 982,00           732,05           0.00           19 920,94           16 758,50           0.00           0.00                                                                                                    | Importe cuarto           trimestre           1 653,60           2 258,60           1 653,61           0,00           17,587,78           16,762,57           19,824,20           13,878,70           11,120,12                                                                                                    | Importe total / Pagado<br>3:307.20<br>5:403.27<br>16:351.94<br>14:902.00<br>22:559.26<br>16:762.57<br>78:414.56<br>30:637.20<br>11:120.12                                                                                        |
|      | Grupo D D D D D D D D D D D D D D D D D D D                                                          | C.C.<br>N<br>N<br>N<br>N<br>N<br>N<br>N<br>N<br>N<br>N<br>N                               | NIF Tercero           ES000B2841773           ES000B2841773           ES000B2841773           ES00048747606           ES000487606           ES000B8039381           ES000B8039381           ES000B8039381           ES000B8039381           ES000B8039381           ES000B802594           ES000B82297964           ES000B82023714           ES000B820567K                                                                                                    | Denominación<br>OYTUA MTPM FTAAUMO SIPI<br>AAJOON ETVAEOJZ LRARQ<br>AWKOY KRTAMEYRWWO I ITURWFOYIKOT AUOU<br>AWXW WURUXVLPRWE UEVE<br>BKFLTVY PSSTEK YKLLITKYZ YPLP<br>BOH OXQUWBOUHYDHNWYW<br>BRTAINEH UITMRFRVABE H BINPATARB BVNBNARBD BEBE<br>BEDIEID DENE EUNBYBBUIT<br>SWUB KOKOZCEK H2 OVRLACEBCOSVS KOWO<br>CICHC CRIN 6555D HOCO<br>CICHC CRIN 6555D HOCO                                                                                                    | Provincia<br>MADRID<br>MADRID<br>BIZKAIA<br>MADRID<br>MADRID<br>MADRID<br>MADRID<br>MADRID<br>MADRID                                                                       | Importe primer           1.653.60           886.07           0.00           2.995.94           0.00           1.2477.42           0.00           0.00           0.00                                                                                                    | Importe segundo<br>trimestre           0.00           1.806,88           0.00           1.234,49           0.00           26,192,00           0.00           0.00           0.00           0.00           26,192,00           0.000           0.000           0.000                                                                                                    | Importe tercer           trimestre         0.00           45172         0.00           14 982.00         732.05           0.00         19 920.94           16.758.50         0.00           0.00         0.00                                                                                                    | Importe cuarto           1.653.60           2.258.60           1.635.194           0.00           17.587.78           16.762.57           19.824.20           13.878.70           11.120,12           20.140.00                                                                                                    | Importe total / Pagado<br>3 307 20<br>5 403 27<br>16 351 94<br>14 982 00<br>2 2 560 26<br>16 762 57<br>78 414 56<br>30 637 20<br>11 120 12<br>20 140 00                                                                          |
|      | Grupo D D D D D D D D D D D D D D D D D D D                                                          | C.C.<br>N<br>N<br>N<br>N<br>N<br>N<br>N<br>N<br>N<br>N<br>N<br>N                          | NIF Tercero           ES00028841773           ES000278341773           ES00078391482           ES00080391482           ES000080391482           ES00008039311           ES0000832544           ES0000832544           ES0000832544           ES00008322544           ES00008322544           ES000083223714           ES0000507K           ES0000507K                                                                                                    | Denominación<br>OYTUA MTPM FTAAUMQ SIPI<br>AAUQOR ETVACOZ LRARQ<br>AWIKOY KRTAMEYRIWOI ITURWEOYIKOT AUOU<br>AWWW WILWAUDZ IRWE UEVE<br>BKFLTVY PSSTEK YKLLITKYZ YPLP<br>BOH CXXQUWBQUHYDINNYW<br>BRTAIHBH UTIMRPRV&BH BININTARB BVNBNARBD BEBE<br>BEDIEID DEME EUNBYBBUITT<br>BRTAIHBH UTIMRPRV&BH BININTARB BVNBNARBD BEBE<br>BEDIEID DEME EUNBYBBUITT<br>BWUYB KOKZCEK HZ OVRLACEGOSVS KOWO<br>CICHC CRCIN 6555D HOCO<br>CHPCQIQU INGVD HNIR<br>CPYQCQU WC IQUPGGEQPUCTAP UKQUQTUL GLULL GLPLCLL<br>PLYL                                                                                                    | Provincia<br>MADRID<br>MADRID<br>BIZKAIA<br>MADRID<br>MADRID<br>MADRID<br>MADRID<br>MADRID<br>MADRID<br>MADRID                                                             | Importe primer<br>trimestre           1.653.60           886.07           0.00           0.995.94           0.00           12.477.42           0.00           0.00           0.00           12.477.42           0.00           0.00           12.471.42                                                                                                    | Importe segundo           0.00           1.806.88           0.00           0.00           0.21.49           0.00           26.192.00           0.00           0.00           0.00           26.192.00           0.00           0.00           1.2617.99                                                                                                    | Importe tercer           0.00           451.72           0.00           14.982.00           732.05           0.00           19.920.94           16.788.60           0.00           0.00           0.00           0.00                                                                                                    | Importe cuarto           trimestro           1 663.60           2 258.60           1 635.194           0.00           17.587.78           16.762.57           19.824.20           13.878.70           11.120.12           20.140.00           29.494,18                                                                                                    | Importe total / Pagado<br>3 307 20<br>5 403 27<br>16 351 94<br>14 982 00<br>22 550 26<br>16 762 57<br>78 414 56<br>30 637 20<br>11 120 12<br>20 140 00<br>54 733 49                                                              |
|      | Grupo D D D D D D D D D D D D D D D D D D D                                                          | C.C.<br>N<br>N<br>N<br>N<br>N<br>N<br>N<br>N<br>N<br>N<br>N<br>N<br>N                     | NIF Tercero           ES000828041773           ES000828041773           ES000820841773           ES0008203142           ES00080039381           ES00082039381           ES00082039544           ES00082039544           ES00082039704           ES00082023714           ES00084203714           ES00084205714           ES00084205714           ES00082023714           ES00082023714           ES00082023714           ES00082023714           ES00082023714           ES00082023714                                           | Denominación OYTUA INTPIN FTAALING SIPI ANJORI ETWACZ ILRARO ANI/KOY KRTAMEYR/WWO I ITUR/FOYIKOT AUOU AVX/W WURUXALPR/WE UEVE BKTLTVY PSSTEK YKULLTKYZ YPLP BOH OXQOWBQUHYDINMY/W BTAIJABH UTTNRPRVÁBE I BINPATARB BI/NENARBD BEBE BEDIEID DEIME EUNBEVBBUITT BWUB KOKOZCEBK H2 OYRLACBEOSVS KOWO CICHC QRCIN GESSED HOCO CICHC QRCIN GESSED HOCO CICHC QRCIN GENYED HNIR CPYACGSU WCI GUNEPGGEPUCTAP UKQUQTUL GLULL GLPLCLL PL/L DJEFHI/WJ JELFZJIK DEJ/WFFJFL JJVFIE                                                                                                    | Provincia<br>MADRID<br>MADRID<br>BIZKAIA<br>NADRID<br>MADRID<br>MADRID<br>MADRID<br>MADRID<br>MADRID<br>MADRID<br>MADRID                                                   | Importe prime<br>trimestre           1.653.60           886.07           0.00           0.00           2.995.94           0.00           12.477.42           0.00           0.00           12.477.42           0.00           0.00           12.621.32           4.309.00                                                                                                    | Importe segundo           0.00           1.806.88           0.00           0.00           0.00           0.00           0.00           0.00           0.00           0.00           0.00           0.00           0.00           0.00           0.00           0.00           0.00           0.00           0.00           0.00           12.617.99           0.00                                                                                                   | Importe tercer           0.00           45172           0.00           14 962.00           732.05           0.00           19 920.94           16.758.50           0.00           0.00           0.00           0.00           0.00           0.00           0.00           0.00                                                                                                    | Imports clarifo           1.653.60           2.258.60           0.631.63           0.631.64           0.00           17.867.76           16.762.77           19.824.20           13.878.70           11.120.12           20.140.00           29.494.18           0.00                                                                                            | Importe total / Pagado<br>3.307.20<br>5.403.27<br>16.351.94<br>14.962.00<br>22.550.26<br>16.762.57<br>78.414.55<br>30.637.20<br>11.120.12<br>20.140.00<br>54.733.49<br>4.309.00                                                  |
|      | Grupo D D D D D D D D D D D D D D D D D D D                                                          | C.C.<br>N<br>N<br>N<br>N<br>N<br>N<br>N<br>N<br>N<br>N<br>N<br>N<br>N                     | NIF Tercero           ES000B2841773           ES000B2841773           ES000B2841773           ES000B283173           ES000B2039381           ES000B8039381           ES000B8039381           ES000B8039381           ES000B8039381           ES000B8039381           ES000B8039381           ES000B8297904           ES000B8237704           ES000B823774           ES000B823774           ES000B420374           ES000A28476208           ES0000287026X           ES0000287026X           ES0000287026X                        | Denominación OYTUA MTPM FTAAUMQ SIPI AAJOQN ETVAEOJZ LRARQ AMIKOY KRTMAFYRIWO I ITURWFOYIKOT AUOU AVXIW WURUXOLPRIWE UEVE BEHTUP KOSTEK VILLITYVZ YPLP BOH OXQDWBQUHYDHNWYW BRTAIHEH UITMRPRVABE H BINPATARB BVNBNARBD BEBE<br>BEDEIED DENE EUNNØBBUITT BUTUR SOSTEKUNNØBURGEN VONGOLOCICHC GRUNG BÖSD HOCO CINPCQIQUI RIRVD HNIR CPVQCGU WC IQUPGGEOPUCTAP UKQUQTUL GLULL GLPLCLL PVTMUSU JELFZJIK DEJWFFJFL JJVFIE DORRRPZE HERZH BHK BRRYRBRPQ                                                                                                    | Provincia<br>MADRID<br>BIZICAIA<br>MADRID<br>MADRID<br>MADRID<br>MADRID<br>MADRID<br>MADRID<br>MADRID<br>MADRID<br>MADRID                                                  | Importe primer<br>trimeste<br>0.00<br>0.00<br>0.00<br>0.00<br>0.2965 94<br>0.00<br>12.477 42<br>0.00<br>0.00   | Importe segundo<br>trimestre           0.00           1.866.88           0.00           0.00           0.00           0.234.49           0.00           26192.00           0.000           0.000           0.000           0.000           0.000           0.000           0.000           0.000           0.000           0.000           0.000           0.000           0.000           0.000           1.968.00                                                  | Importe tercert<br>trimestre           0.00           451.72           0.00           14.982.00           732.05           0.00           15.758.50           0.00           0.00           0.00           0.00           0.00           0.00           0.00           0.00           0.00                                                                                                | Importe cuanto<br>trimestre<br>2 258.60<br>16.551.94<br>0.000<br>17.551.94<br>16.762.57<br>19.824.20<br>13.877.70<br>11.122<br>20.140.00<br>29.494.18<br>0.000<br>3.816.00                                                                                                    | Importe total / Pagado<br>3 307.20<br>5.403.27<br>16.351.94<br>14.982.00<br>22.550.26<br>16.762.57<br>78.414.55<br>30.637.20<br>11.120.12<br>20.140.00<br>5.4733.49<br>4.309.00<br>5.724.00                                      |
|      | Grupo D D D D D D D D D D D D D D D D D D D                                                          | C.C.<br>N<br>N<br>N<br>N<br>N<br>N<br>N<br>N<br>N<br>N<br>N<br>N<br>N<br>N                | NIF Tercero           ES00028841773           ES00027831422           ES00078351482           ES0008039361           ES0008039361           ES00082139619           ES0008232544           ES00082023794           ES00082023714           ES00082023714           ES00082023714           ES00082023714           ES0008202374           ES0008202374           ES0008202374           ES0008202374           ES000028020274           ES0002800287026X           ES000287026X           ES000287026X           ES00028705015F | Denominación<br>OYTUA NTPM FTAAUNG SIPI<br>AJOGN ETWACZ ILBARG<br>ALVIGK VKRTAMEYRRWOLI ITURWEOYIKOT AUOU<br>AVXW WURUXALPRWE UEVE<br>BERTUYY BSTEV KVLLTKYZ YPLP<br>BOH GXQDWBQUHYDHNWYW<br>BRTAIHBH UTTMPRVABE H BINPATARB BVNBNARBD BEBE<br>BEDIEID DEME EUNBYBBUITT<br>BWUYB KOKZGCBK HZ OVRLACBEOSYS KOWO<br>CICHC GRCIN 6555D HOCO<br>CICHC GRCIN 6555D HOCO<br>CICHC GRCIN 6555D HOCO<br>CICHC GRCIN 6555D HOCO<br>CICHC GRCIN 6555D HOCO<br>CICHC GRCIN 6555D HOCO<br>CICHC GRCIN 6555D HOCO<br>DUPCIGUI REGOL HZ UNKLOBEL JUYFIE<br>DORRAPZH EHRZH BIK BRRYRBRPO<br>EKZEMLEVEREK FEKEMAL IEL ALANOKEKCZMAEEFK NEL ECZANF | Provincia<br>MADRID<br>MADRID<br>BIZKAIA<br>NADRID<br>MADRID<br>MADRID<br>MADRID<br>MADRID<br>MADRID<br>MADRID<br>MADRID<br>MADRID<br>MADRID<br>MADRID                     | Importe primer<br>trimestre<br>0.000<br>0.000<br>0.000<br>0.2995 34<br>0.000<br>0.2995 34<br>0.000<br>0.2000<br>0.000<br>0.000<br>0.000<br>0.221 32<br>0.000<br>0.0000<br>0.000<br>0.000<br>0.0000<br>0.0000<br>0.0000<br>0.0000<br>0.0000<br>0.0000<br>0.0000<br>0.0000<br>0.0000<br>0.0000<br>0.0000<br>0.0000<br>0.0000<br>0.000000                                                                                                    | Importe segundo           trimestre         0.00           1.805.83         0.00           0.00         0.00           0.124.49         0.00           0.26.192.00         0.00           0.000         0.000           0.000         0.000           0.000         0.000           0.000         0.000           0.001         1.2617.99           0.000         1.908.000                                                                                          | Importe terrent<br>trimsette           0.00           45172           0.00           14.982.00           0.732.05           0.00           19.950.94           16.758.50           0.00           0.00           0.00           0.00           0.00           0.00           0.00           0.00           0.00           0.00                                                            | Importe cuanto<br>trimestre           1653.60           2.282.00           16.351.94           0.00           17.587.76           19.624.70           19.624.70           19.624.70           20.140.00           20.440.00           20.440.00           20.440.00           20.440.00           20.450.00           3.865.00           0.00           3.865.00 | Importe total / Pagado<br>3.307.20<br>5.403.27<br>16.351.94<br>14.962.00<br>22.550.26<br>16.762.57<br>78.414.56<br>30.637.20<br>11.120.12<br>20.140.00<br>54.733.49<br>4.309.00<br>5.724.00<br>8.000.00                          |
|      | Grupo D D D D D D D D D D D D D D D D D D D                                                          | C.C. N N N N N N N N N N N N N N N N N N                                                  | NIF Tercero           ES000828641773           ES000828641773           ES000828641773           ES000828641773           ES00082037142           ES0008039381           ES0008237936521           ES0008237904           ES00084257904           ES00084257904           ES0008425774           ES0008425774           ES00084267028           ES000823714           ES00084267028           ES000823726470W           ES000823280615F           ES0008282353156                                                               | Denominación OYTUA MTPM FTAAUMQ SIPI AJOQNE ETVACZ LI LARO ANUKOY KRTAMEYRIWIO I ITURWEOYIKOT AUOU AVXW WURUXVLERWE UEVE BKETUYP SISTEK VKULLTKYZ YPLP SOH OXXQDWBGUHYDHNWYW STAUBAU INTRERVABE H BINPATARB BVNBNARBD BEBE<br>BEDEIED DEINE EUNEYBBUITT BINU'D KNIK<br>CICHC ORCIN 6550 HOCO CICHC ORCIN 6550 HOCO CICHC ORCIN 6550 HOCO CICHC ORCIN 6550 HOCO CICHC ORCIN 6550 HOCO CICHC ORCIN 6550 HOCO DUBLI SULVE MURU INIR CEYPAGGU WI I DUPGGEGPUCTAP UKQUQTUL GLULL GLELLL DUFHIWU JELZUK DEJWEFTL JJIPIE DORKRIPZH EHRZH BHK BRIYRBRPD EKZEMLEKEEFK FEKEMAL NE LAANOEKECZMAEEFK NEL ECZANF HEGEHLHGYU BYHE               | Provincia<br>MADRID<br>MADRID<br>BIZKAIA<br>MADRID<br>MADRID<br>MADRID<br>MADRID<br>MADRID<br>MADRID<br>MADRID<br>MADRID<br>MADRID<br>MADRID<br>MADRID<br>MADRID           | Importe primer<br>trimeste<br>1653 60<br>886 07<br>0.00<br>0.00<br>0.00<br>0.295 94<br>0.00<br>12 477 42<br>0.00<br>0.00<br>0. | Importe segundo           trimestre           0.00           1.806,88           0.00           0.00           0.01           0.02           0.01           0.01           0.02           0.00           0.00           0.00           0.00           0.00           0.00           0.00           0.00           0.00           0.00           0.00           0.00           0.00           0.00           1.889,80           1.889,80                               | Importe tercent<br>trimestre           0.00           451.72           0.00           14.982.00           732.65           0.00           19.920.94           16.786.50           0.00           0.00           0.00           0.00           0.00           0.00           0.00           0.00           0.00           0.00           0.00           0.00           0.00           0.00 | Importe cuarto           trimestre           1653.60           258.60           16.351.94           0.00           17.557.76           19.624.20           13.878.70           11.201.20           29.440.00           29.3441.00           29.3451.00           38.600           0.000           38.600           0.000                                         | Importe total / Pagado<br>3 307.20<br>5 403.27<br>16 351.94<br>14 902.00<br>22 550.26<br>16 762.57<br>78 414.56<br>30 637.20<br>11 1.20.12<br>20 140.00<br>54.733.49<br>4 309.00<br>5 724.00<br>8.000.00<br>13.880.86            |
|      | Grupo<br>D<br>D<br>D<br>D<br>D<br>D<br>D<br>D<br>D<br>D<br>D<br>D<br>D<br>D<br>D<br>D<br>D<br>D<br>D | C.C.<br>N<br>N<br>N<br>N<br>N<br>N<br>N<br>N<br>N<br>N<br>N<br>N<br>N<br>N<br>N<br>N<br>N | NIF Tercero           ES00028041773           ES00027831422           ES00027331422           ES0008039381           ES0008039381           ES00082313619           ES0008232344           ES00082323714           ES00082023714           ES00082023714           ES00082023714           ES00082023714           ES00082023714           ES00082047074           ES00082047074           ES000827504           ES000828470W           ES00083833156           ES000836150                                                     | Denominación<br>OYTUA MITPM FTAAUMQ SIPI<br>AAUOQIE ETVACOZ LIBARQ<br>AWIKOY KRTAMEYRRWIGU ITURWFOYIKOT AUOU<br>AVXWI WURUXVLPRIVE UEVE<br>BERTLYY PSTEK WALLITKY ZYPLP<br>BOH OXQOWBOUHYPHNWYW<br>BRTAIMBH UTTMRPRVABIE H BINPATARB BYNBNARBD BEBE<br>BEDIEID DEME EUNBYBBUITT<br>BWUYB KOKZGZEK HŁ? OYRLACBEOSYS KOWO<br>CICHC GRCIN 65550 HOCO<br>CHYPCQIOQI RISCH HŁ? UNAUGUCIUL GLULL GLPLCLL<br>PLYL<br>DUEFHWI JELFZJIK DEJWFFJFL JJVFIE<br>DORKRPZH EHRZY BHK BRRYRBRPO<br>EXZEMLEKEFK FEREMAL NE LAANOEKECZMAEEFK NEL ECZANF<br>HEGREILHGYLB YHE                                                                         | Provincia<br>MADRID<br>MADRID<br>BIZKAIA<br>MADRID<br>MADRID<br>MADRID<br>MADRID<br>MADRID<br>MADRID<br>MADRID<br>MADRID<br>MADRID<br>MADRID<br>MADRID<br>MADRID<br>MADRID | Importe primer<br>trimeste<br>1.63.30<br>8.66.07<br>0.000<br>0.000<br>2.995.34<br>0.000<br>12.477.42<br>0.000<br>0.000<br>0.000<br>12.671.32<br>4.399.900<br>0.000<br>0.0000<br>0.0000<br>0.00000<br>0.00000<br>0.00000<br>0.00000<br>0.00000<br>0.00000<br>0.00000<br>0.000000<br>0.000000<br>0.00000000                                                                                                    | Importe segundo<br>trimestre           0.00           1.805 88           0.00           0.00           0.00           0.24 49           0.00           0.00           0.00           0.00           0.00           0.00           0.00           0.00           0.00           0.00           0.00           0.00           0.00           0.00           0.00           12.617.99           0.00           1.90.80           0.00           1.389.80           0.00 | Importe terrent<br>trimestre           0.00           451 72           0 00           14 982 00           732 05           0.00           19 920 94           16 758 50           0.00           0.00           0.00           0.00           0.00           0.00           0.00           0.00           0.00           0.00           0.00           0.00           0.00           0.00 | Importe cuarto<br>trimestre           1653.60           2.258.60           1635.61           1635.61           1635.62           1637.71           1676.72           1982420           13878.70           11120.12           20140.00           29.494.18           0.00           3.816.00           0.00           4.573.80                                    | Importe total / Pagado<br>3.307.20<br>5.403.27<br>16.351.94<br>14.962.00<br>22.550.26<br>16.762.57<br>78.414.56<br>30.657.20<br>11.120.12<br>20.140.00<br>54.733.49<br>4.399.00<br>5.724.00<br>8.000.00<br>13.850.86<br>4.573.89 |

Ilustración 6. Guardar los datos generados en pestaña de datos del detalle.

| Sorolla2                                                              |                                                                                       |                    |                                                 | Informe Fich | Cuardar Limpiar Volver Inicio Ayuda                                                                                            |
|-----------------------------------------------------------------------|---------------------------------------------------------------------------------------|--------------------|-------------------------------------------------|--------------|----------------------------------------------------------------------------------------------------|
| Modelo 347                                                            | -                                                                                     |                    | (Versión: 9.1.5.2-GA Fecha: 28/07/2022) SOPORTE |              | Ejercicio presupuestario: 2022. 1<br>Se están mostrando los órganos gestores activos e inactivos<br>indica un campo obligación |
| Ejarcicio *<br>Tipo de fondo *<br>Datos del resumen Datos del detalla | 2021<br>2 Anticipo de caja fija<br>Pagos a justificar<br>2 Pago directo<br>8 Ficheros |                    |                                                 |              |                                                                                                    |
| N.I.F.<br>N.I.F. representante                                        | ES V 0000280 0007                                                                     | Nombre             | Declarante                                      |              |                                                                                                    |
| Teléfono                                                              | 91                                                                                    | Apellidos y nombre | ersona de contacto                              | ψ            |                                                                                                    |
| CD-R     Transmisión telemática                                       |                                                                                       |                    | Declaración                                     |              |                                                                                                    |
| Número declaración<br>Ordinaria<br>Complementaria<br>Sustitutiva      |                                                                                       | ]                  |                                                 |              |                                                                                                    |

Ilustración 7. Modelo 347 ejemplo de rellenar los campos que se solicitan y guardar.

Para visualizar el informe del modelo 347 pulsar en "Informe".

A continuación, generar el fichero pulsando en el icono de "Fichero".

En la pestaña "Fichero" se agregará el archivo XML al que podrá accederse pulsando en el link del Modelo 347.

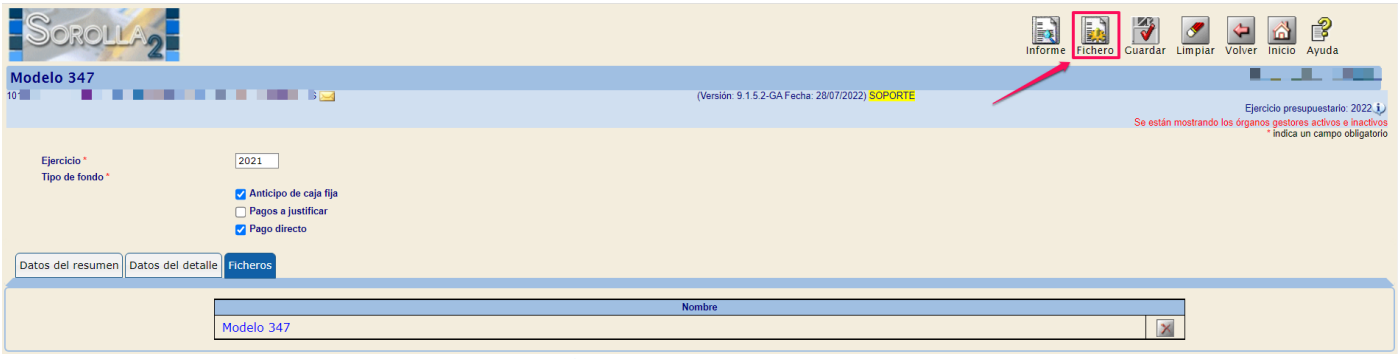

Ilustración 8. Guardar el fichero generado.

Una vez abierto el modelo pulsar en el icono "descargar" y guardar el fichero en la ubicación deseada.

| SOROLLAZ                                                                    |                                         | Descargar Original Cerrar                                                                   |     |
|-----------------------------------------------------------------------------|-----------------------------------------|---------------------------------------------------------------------------------------------|-----|
| modelo347 tyt                                                               |                                         |                                                                                             |     |
| inducio 547.txt                                                             |                                         |                                                                                             |     |
|                                                                             |                                         |                                                                                             |     |
|                                                                             |                                         |                                                                                             | -   |
| 1347202102801335GORGANIZACION NACIONAL DE TRASPLANTES C918224907MARIA SOLED | D SOBRINO GARCIA                        | 00000000000 000000000000000000000000000                                                     | 1   |
| 2347202102801335GB28841773 OYTUA MTPM FTAALMO SIPI D28                      | D 00000000330720                        | 000000000000 00000000000000000000000000                                                     | - 1 |
| 000000000000000000000000000000000000000                                     | 000000000000000000000000000000000000000 | 2                                                                                           | - 1 |
| 2347202102801335GB78361482 AAJOON ETVAE0JZ LRARO D28                        | D 00000000540327                        | 000000000000 00000000000000000 00000000                                                     |     |
| 000000000045172 000000000000 000000000225860 000000000000000                | 00000000000000000                       | 3                                                                                           | - 1 |
| 2347202102801335GA48476006 AIWIKOY KRTAMFYRWWO I ITURWFOYIKOT AUOU D48      | D 00000001635194                        | 000000000000000000000000000000000000000                                                     |     |
| 0000000000000 000000000000 0000001635194 000000000000000                    | 0000000000000000                        | 3                                                                                           | - 1 |
| 23472021Q2801335GB80039381 AVVXW WURUXVLPRWE UEVE D28                       | D 00000001498200                        | 00000000000000000000000000000000000000                                                      | - 1 |
| 00000001498200 0000000000000 000000000000000 000000                         | 0000000000000000                        | 3                                                                                           |     |
| 2347202102801335GB82139619 BKFLTVY PSSTEK YKLLLTKYZ YPLP D28                | D 00000002255026                        | 00000000000000 0000000000000000000 00000                                                    | . 1 |
| 00000000073205 00000000000000 00000001758778 000000000000000                | 000000000000000                         | ð<br>                                                                                       | . 1 |
| 23472021028013350088382544 BOH 0X0WBQUHYDHNWYW D28                          | D 00000001676257                        | 0000000000 0000000000000000000000000000                                                     | - 1 |
| 00000000000000000000000000000000000000                                      | 0000000000000000                        | 9                                                                                           |     |
| 234/2021Q2001333GA/5305021 DRTAIND ULIPINFWADD T DIMPATAND DVIDMARU20       | 000000007841456                         | 000000000000000000000000000000000000000                                                     |     |
| 2347203102841335682337004 BULVE KOV0768 H7 0VPLACEEDSVS KOHO D28            | D 000000000000000000000000000000000000  | ,<br>,,,,,,,,,,,,,,,,,,,,,,,,,,,,,,,,,,,,                                                   |     |
| 23472021020015550002257504 BMEVB KOK02C0K H2 OWEAC0203V5 KOWO 0220          | 000000000000000000000000000000000000000 |                                                                                             |     |
| 2347202102801335GB82023714 CICHC ORCIN 6555D H0C0 D28                       | D 000000001112012                       | 0000000000000000000000000000000000000                                                       |     |
| 0000000000000 00000000000000 00000001112012 00000000                        | 0000000000000000                        | 2                                                                                           |     |
| 2347202102801335G05405067K CNPCQIQQII RIRVD HNIR D28                        | D 00000002014000                        | 000000000000000000000000000000000000000                                                     |     |
| 000000000000 000000000000 0000000000000                                     | 000000000000000000000000000000000000000 | 9                                                                                           |     |
| 2347202102801335GA28476208 CPYQCGU WC IQUPGGEQPUCTAP UKQUQTUL GLULLD28      | D 00000005473349                        | 000000000000 000000000000000000 0000001262132 000000000000000 00000001261799 00000000000000 |     |
| 0000000000000 000000000000 00000002949418 0000000000000                     | 0000000000000000                        | 9                                                                                           |     |
| 23472021Q2801335G02870226X DJEFHIWJ JELFZIJK DEJWFFJFL JJVFIE D28           | D 00000000430900                        | 0000000000000 00000000000000000 0000000                                                     |     |
| 0000000000000 0000000000 00000000000000                                     | 0000000000000000                        | 9                                                                                           |     |
| 23472021Q2801335GX2086470W DORKRPZH EHRZH BHK BRRYRBRPQ D28                 | D 00000000572400                        | 00000000000000 000000000000000000 000000                                                    |     |
| 0000000000000 000000000000 0000000381600 00000000000000000                  | 000000000000000                         | 2                                                                                           |     |
| 23472021Q2801335G52826015F EKZEMLEKEEFK FEKEMAL NE LA ANOEKECZMAEEFD28      | D 00000000800000                        | 000000000000 0000000000000000 000000000                                                     |     |
|                                                                             | 000000000000000                         |                                                                                             |     |
| 234/2021028013550683553156 HEGEHLHGTLB THE U28                              | 00000001389080                          | 2<br>200000000000 000000000000000000000000                                                  |     |
| 2347202102801335GR88186150 HHC WHHCE7CR H7C111EE7C7 OLL CREWHHRCLIC CED28   | D 000000000000000000000000000000000000  | ,<br>000000000000000000000000000000000000                                                   |     |
| 23472021020013350000130 HINC WHITCP2CK H2CC0FF2C2 00 CRWHINCOC CF020        | 000000000000000000000000000000000000000 |                                                                                             |     |
| 2347202102801335GB82591470 IONOOKKHJIWSIPS BOPCPWPZW TWXIII BGMG D28        | D 00000003987889                        |                                                                                             |     |
| 0000000000000 0000000000000 00000003987889 0000000000000                    | 00000000000000                          | 2                                                                                           |     |
| 2347202102801335G53560876V JHJEGH EHWJUG GJYHY D28                          | D 00000000462505                        | 0000000000000 0000000000000000 00000000                                                     |     |
| 00000000432506 00000000000000 00000000000000000000                          | 000000000000000000000000000000000000000 | 3                                                                                           |     |
| 23472021Q2801335GB37561354 JUN UJPEUJBEUNE JE JNJBEIJJ P JTJUNJNJ D37       | D 00000000446490                        | 000000000000 00000000000000000000000000                                                     |     |
| 00000000000000 000000000000 0000000446490 0000000000                        | 000000000000000000000000000000000000000 | 0                                                                                           |     |
| 23472021Q2801335GA79054748 LDAYDK YEDE D28                                  | D 000000025463869                       | 0000000000000 00000000000000000 0000000                                                     |     |
|                                                                             | Iluctuo atán O                          | Descensor fichers                                                                           |     |

Ilustración 9 . Descargar fichero.

| – 🧕 Guardar como                                                                                                    |         |        |                                                       |                     | ×      |
|----------------------------------------------------------------------------------------------------|---------|--------|-------------------------------------------------------|---------------------|--------|
| ← → → ↑ 🖡 > Este equipo > De                                                                                                    | scargas |        | ~ ひ                                                   | Buscar en Descargas | Q      |
| Organizar 🔹 Nueva carpeta                                                                                                    |         |        |                                                       |                     | • ?    |
| <ul> <li>Escritorio</li> <li>Descargas</li> <li>Documentos</li> <li>Imágenes</li> <li>1. EL PRESUPUESTO</li> <li>8. Agosto 2022</li> <li>FICHAJES 2022</li> <li>INFORMES</li> <li>Este equipo</li> <li>Descargas</li> <li>Documentos</li> </ul> | **      | Nombre | Ningún elemento coincide con el criterio de búsqueda. | Fecha de modifica   | Tipo   |
| 🔚 Escritorio                                                                                                    | $\sim$  | <      |                                                       |                     | >      |
| Nombre: modelo347.txt<br>Tipo: Text Document (*.txt)                                                                                                    |         |        |                                                       |                     | ~      |
| ▲ Ocultar carpetas                                                                                                    |         |        |                                                       | Guardar Ca          | ncelar |

Ilustración 10. Guardar el fichero del modelo 347.

Una vez generado y guardado el fichero del modelo 347 de Sorolla 2, la presentación se realizará desde el portal de la Agencia Estatal de Administración Tributaria dónde debemos seguir las instrucciones indicadas: https://sede.agenciatributaria.gob.es/Sede/procedimientoini/Gl27.shtml

Se debe seleccionar la opción Presentación 2024 (hasta 40.000 registros):

| COMENCIA COMPACTING COMENCIA<br>MARIANA COMENCIA<br>COMENCIA A COMENCIA<br>MARIANA COMENCIA<br>COMENCIA<br>C |                                          |                                                                        | 08/07/2024 10:49:36                | AREA PERSONAL             | ES |
|----------------------------------------------------------------------------------------------------|------------------------------------------|------------------------------------------------------------------------|------------------------------------|---------------------------|----|
| obre la Agencia Tributaria 🗸 Información y gestiones 🗸                                                                                                    | Todas                                    | las gestiones                                                          | Buscar por impuestos, gest         | iones, modelos o en Infor | Q  |
| icio / Todas las gestiones / Impuestos, tasas y prestaciones patr                                                                                                    | rimonial                                 | es / Declaraciones Informativas                                        |                                    |                           |    |
| Modelo 038. Declaración Informativa. Relación de<br>operaciones realizadas por entidades inscritas en<br>Registros públicos.<br>Modelo 156. Declaración Informativa. Cotizaciones                                                                                                    | >                                        | Modelo 347. Declaració<br>Declaración anual de o<br>terceras personas. | ón Informativa<br>peraciones co    | ı.<br>on                  |    |
| de afiliados y mutualidades a efectos de la<br>deducción por maternidad. Resumen anual.                                                                                                    | >                                        | •                                                                      |                                    |                           |    |
| Modelo 159. Declaración Informativa. Declaración<br>anual de consumo de energía eléctrica.                                                                                                    | >                                        | Gestiones destacadas<br>Presente (mediante fichero), consulte sus      | declaraciones o aporte d           | ocumentación              |    |
| Modelo 165. Declaración Informativa de<br>certificaciones individuales emitidas a los socios o                                                                                                    |                                          | Modelo 347. Ejercicio 2023. Presentación                               | (hasta 40.000 registros)           | ⑦ Ayuda 🖸                 |    |
| partícipes de entidades de nueva o reciente                                                                                                    | Modelo 347. Ejercicio 2023. Presentación | n mediante fichero                                                     | ⑦ Ayuda ⊡                          |                           |    |
| Modelo 170. Doclaración Informativa. Doclaración                                                                                                    |                                          | Modelo 347. Ejercicio 2019 y siguientes.<br>declaraciones.             | Consultas y bajas de               | ⑦ Ayuda Ľ <sup>4</sup>    |    |
| anual de las operaciones realizadas por los<br>empresarios o profesionales adheridos al sistema de<br>gestión de cobros a través de tarjetas de crédito o de<br>débito.                                                                                                    | >                                        | Modelo 347. Aportar documentación com<br>Gestiones de eju              | plementaria<br>ercicios anteriores | ⑦ Ayuda C <sup>2</sup>    |    |
| Modelo 171. Declaración Informativa. Declaración<br>anual de imposiciones, disposiciones de fondos y de<br>los cobros de cualquier documento.                                                                                                    | >                                        | i Información<br>Instrucciones                                         |                                    |                           |    |
| Modelo 172 Declaración informativa sobre saldos en                                                                                                    |                                          | Preguntas frecuentes                                                   |                                    |                           |    |

Después de identificarse en la web, pulsar en la opción "importar" y seleccionar el fichero que se obtuvo en el punto anterior.

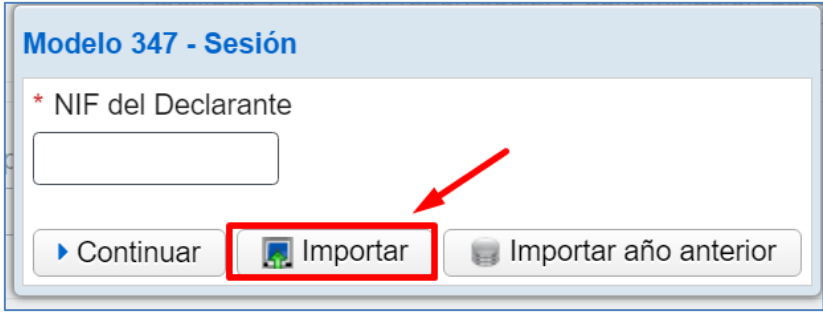

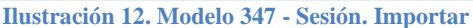

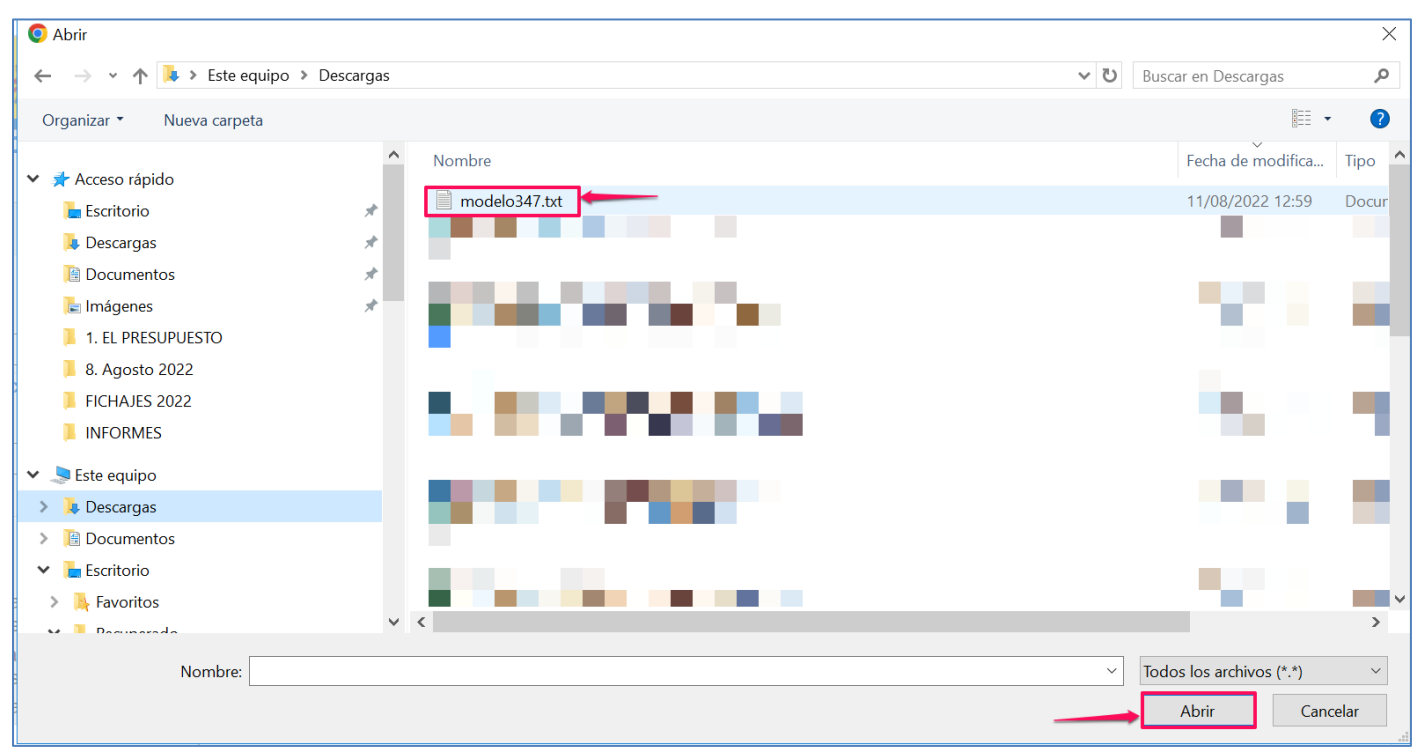

Ilustración 13. Modelo 347.txt. Abrir

# 3 Asignación manual a modelos de la AEAT

**SOROLLA2** asigna de forma automática las claves del modelo 347 a los justificantes, atendiendo al detalle de los datos económicos y a la aplicación presupuestaria a la que se realiza la imputación de gasto, como se explica en el punto 1 de este manual.

Los usuarios que requieran modificar la clave de agrupación, bien porque los datos económicos de los justificantes no se hayan registrado con el detalle preciso o porque utilicen conceptos o subconceptos presupuestarios distintos de los indicados en el punto 1, pueden solicitar, a través del buzón sorolla2@igae.hacienda.gob.es la activación de la funcionalidad para la asignación manual a modelo de la AEAT.

Una vez activada la funcionalidad, el cambio de la clave podrá realizarlo desde el justificante de gasto o de forma masiva.

### 3.1 Asignación de clave desde el justificante

Accediendo al justificante de gasto, en la pestaña **"Datos Administrativos"**, aparecerá un nuevo apartado "Asignación manual a modelos de la Agencia Tributaria".

Pulsar en el desplegable de la opción "Modelo 347", seleccionar la clave en la que deba agruparse la percepción del tercero y pulsar en el icono "Guardar".

| Justicantes de gasto - Modificación y baja         V01001 - CALA PIGGDORA DE LA ISAE         Organo gestor*         Alo / N* del justificante *         2024 / 36         Estado       Cuenta justificativa sprobada                                                                                                    | Scrolla <sub>2</sub>                                                                                                    |                                                      | Portafirmas                                                    | Alta Guardar Baja pago Anular pago Lista |
|----------------------------------------------------------------------------------------------------|----------------------------------------------------------------------------------------------------|------------------------------------------------------|----------------------------------------------------------------|------------------------------------------|
| Órgano gestor*<br>Alto INº del justificante*       Intrescuención Concentrato De La ADMINISTRACIÓN DEL ESTADO<br>2024 J 36 <ul> <li>Casto generales<br/>Datos generales</li> <li>Datos generales</li> <li>Datos generales</li> <li>Datos generales</li> <li>Datos generales</li> <li>Agrupación del gasto</li> <li>Divisidad proponente que conforma el justificantes</li> <li>Agrupación por actividad</li> <li>Divisida proponente que conforma el justificante</li> <li>Agrupación in intracomunitaria</li> </ul> <ul> <li>Modelo 190</li> <li>Modelo 191</li> <li>Modelo 191</li> <li>Model</li></ul> | Justificantes de gasto - Modificación y baja<br>1031003 - CAJA PAGADORA DE LA IGAE 🖂                                                                                                    |                                                      | (Versión: 8 XX-SNAPSHOT Fecha actualización: 22/05/2024 08:07) |                                          |
| Agrupación del gasto<br>Organo proponente<br>Unidad proponente que solicita la compra o servicio<br>Unidad proponente que conforma el justificante<br>Agrupación por actividad<br>Operación intracomunitaria<br>Modelo 190 Modelo 111<br>Modelo 137 Modelo 111                                                                                                    | Organo gestor * INTERVENCIÓN Año / N° del justificante * Datos generales] Datos económicos Datos administrativos Imputación Pan                                                                              | GENERAL DE LA ADMINISTRACIÓN DEL ESTADO              | v                                                              | Estado Cuenta justificativa sprobada     |
|                                                                                                    | Agrupación del gasto<br>Órgano proponente<br>Unidad proponente que solicita la compra o servicio<br>Unidad proponente que conforma el justificante<br>Agrupación por actividad<br>Operación intracomunitaria | Asignación manual a modelos de la Agencia Tributaria | 2 m 2<br>m 2<br>m 2<br>m 2                                     |                                          |

Ilustración 13 - Asignación manual a modelos de la Agencia Tributaria

### 3.2 Asignación de clave de forma masiva

#### Acceder al punto de menú

Gestión del cajero > Justificante de gasto > Asignación masiva modelos AEAT

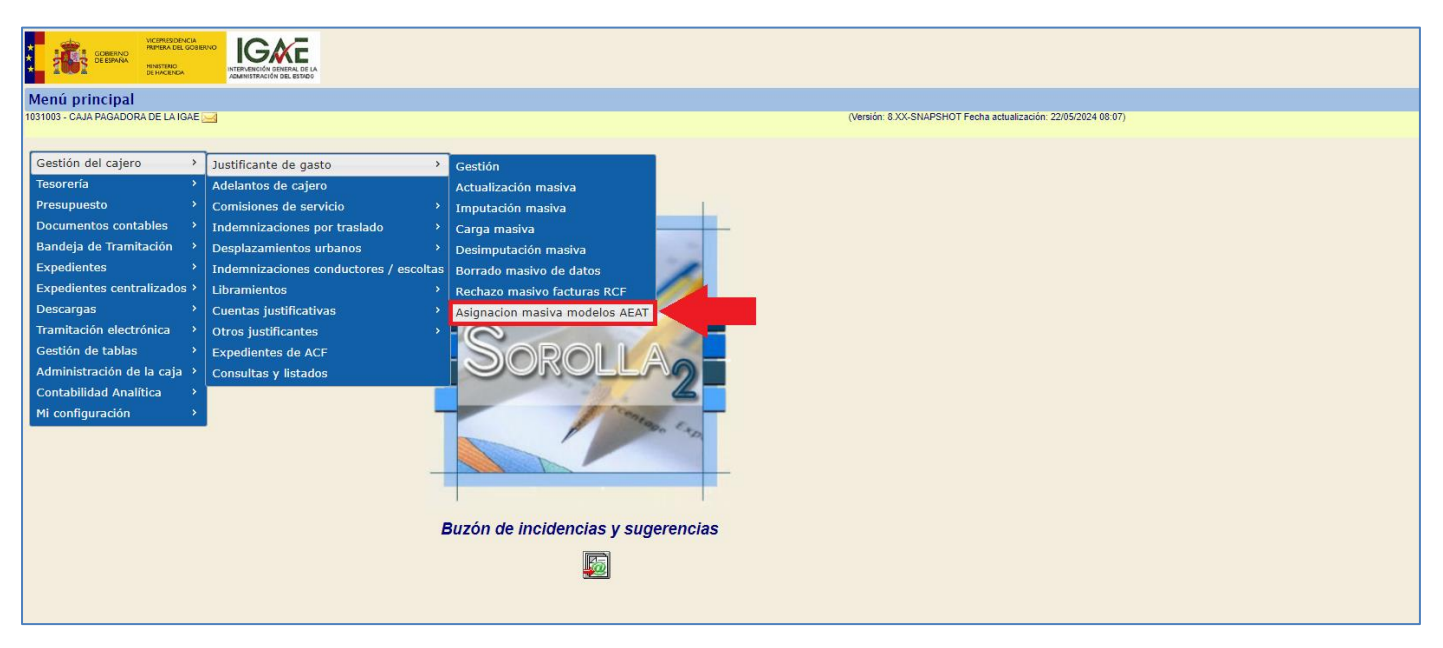

Ilustración 14- Asignación masiva modelos AEAT

Se abrirá una ventana en la que podemos seleccionar diferentes parámetros para realizar la búsqueda de justificantes.

La ilustración 15 muestra la búsqueda de justificantes de gasto imputados al subconcepto presupuestario 227.99

Para asignarles alguna clave, se marcan los tres justificantes obtenidos como resultado de la búsqueda, en el campo "Modelo 347" se selecciona del desplegable la clave del modelo 347 en la que debe agruparse y se guardan los cambios.

Al seleccionar alguna opción para el "Modelo 347" por defecto se cumplimenta el campo "Modelo 190" con la opción "Excluir del modelo 190".

### SOROLLA2

| Parámetros de búsqueda      |                                 |                       |                              |                          |                |            |            |            |
|-----------------------------|---------------------------------|-----------------------|------------------------------|--------------------------|----------------|------------|------------|------------|
|                             |                                 |                       |                              |                          |                |            |            |            |
| Organo gestor *             | INTERVENCION GENERAL DE LA ADMI | NISTRACION DEL ESTADO |                              |                          |                |            |            | ~          |
| Justificante                |                                 |                       |                              |                          |                |            |            |            |
| Тіро                        | Gasto 🗸 Año                     | 2023                  | Nº desde                     |                          | hasta          |            |            |            |
| Factura                     |                                 |                       |                              |                          |                |            |            | ~          |
| Fecha de emision desde      |                                 |                       | has has                      | ta                       |                |            |            |            |
| Fecha de registro desde     |                                 |                       | has has                      | ta 🗌                     |                |            |            |            |
| Serie de la factura         |                                 |                       | Nº r                         | le la factura            |                |            |            |            |
|                             |                                 |                       |                              |                          |                |            |            |            |
| OC RCF                      |                                 |                       |                              |                          |                |            |            | 🗹          |
| OG RCF                      |                                 |                       |                              |                          |                |            |            | - 2        |
| UT RCF                      |                                 |                       |                              |                          |                |            |            |            |
| N.I.F./C.I.F. tercero       |                                 |                       |                              |                          |                |            |            |            |
|                             |                                 |                       |                              |                          |                |            |            |            |
| Aplicación Presupuestaria   |                                 |                       |                              |                          |                |            |            |            |
| Año                         | Organica                        |                       | Programa                     |                          | Económica      | 22799      | 9          |            |
| Modelos Tributarios         | Sin modelo                      |                       |                              |                          |                |            |            |            |
| Modelo 190                  |                                 | ~                     | M                            | odelo 111                |                |            |            |            |
| Modelo 347                  |                                 | ~                     | <br>~ ]                      |                          |                |            |            |            |
|                             |                                 |                       |                              |                          |                |            |            |            |
| Justificantes               |                                 |                       |                              |                          |                |            |            |            |
| Modelo 190                  | Excluir del modelo 190          |                       |                              | odelo 111 Excluir        | del modelo 111 |            |            |            |
| Excluir del modelo 190      |                                 |                       |                              | ouclo III Exclui         |                |            |            |            |
| Modelo 347 Grupo E          |                                 |                       |                              |                          |                |            |            |            |
|                             |                                 |                       |                              |                          |                |            |            |            |
| Año / N° justif.            | Descripción                     | Impor                 | te Tipo de fon               | lo N.I.F./C.I.F. tercero | N° RCF         | Modelo 190 | Modelo 111 | Modelo 347 |
| 2023 / 579 Justificante asi | gnación masiva 1                |                       | 459,00 Anticipo de caja fija | ES00053447293P           |                |            |            |            |
| 2023 / 580 Justificante asi | gnación masiva 2                |                       | 714,00 Anticipo de caja fija | ES00048319798Q           |                |            |            |            |
| 2023 / 581 Justificante asi | gnación masiva 3                |                       | 603,50 Anticipo de caja fija | ES00010826823X           |                |            |            |            |

Ilustración 15 – Parámetros de búsqueda para asignación masiva modelos AEAT